# Niagara Health System

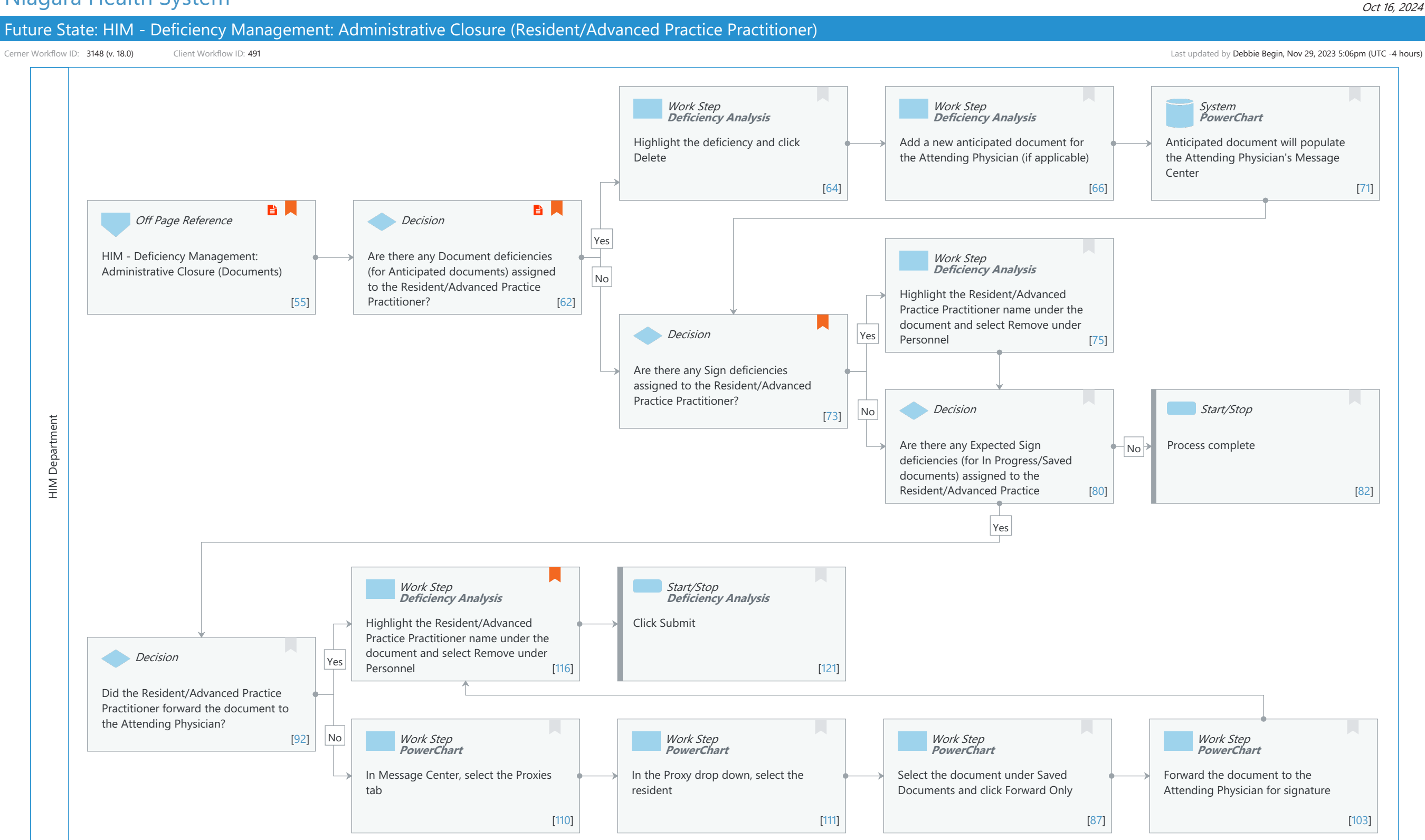

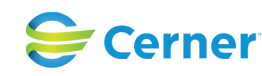

| Future State: HIM - Defi<br>Practitioner) | ciency Management: Administra | ative Closure (Resident/Advanced Practice                       |
|-------------------------------------------|-------------------------------|-----------------------------------------------------------------|
| Cerner Workflow ID: 3148 (v. 18.0) Clier  | nt Workflow ID: <b>491</b>    | Last updated by Debbie Begin, Nov 29, 2023 5:06pm (UTC -4 hours |
| Workflow Details:                         |                               |                                                                 |
| Workflow Name:                            | HIM - Deficiency Management   | Administrative Closure (Resident/Advanced                       |
|                                           | Practice Practitioner)        |                                                                 |
| Workflow State:                           | Future State                  |                                                                 |
| Workstream:                               | Post-Discharge/Post-Visit     |                                                                 |
| Venue:                                    | Acute Care                    |                                                                 |
|                                           | Emergency Medicine            |                                                                 |
|                                           | Perioperative                 |                                                                 |
| Facilities:                               |                               |                                                                 |
| Client Owner:                             |                               |                                                                 |
| Cerner Owner:                             |                               |                                                                 |
| Standard:                                 | Yes                           |                                                                 |
| Related Workflow(s):                      |                               |                                                                 |
| Tags:                                     |                               |                                                                 |
| Workflow Summary:                         |                               |                                                                 |
| Service Line:                             |                               |                                                                 |
|                                           |                               |                                                                 |

| Related Solution(s):   | Health Information Management                                             |  |
|------------------------|---------------------------------------------------------------------------|--|
| Project Name:          | Niagara Health System:OPT-0297674:NIAG_CD Niagara HIS RFP                 |  |
| TestBuilder Script(s): |                                                                           |  |
| Cerner Workflow ID:    | 3148 (v. 18.0)                                                            |  |
| Client Workflow ID:    | 491                                                                       |  |
| Workflow Notes:        | For the steps to configure and follow the workflow, see <u>Understand</u> |  |
|                        | Administrative Closure Workflows .                                        |  |

With this workflow, HIM is notified that a resident/advanced practice practitioner is unable to complete their deficiencies because they no longer work at the organization. HIM must reassign the deficiencies to the attending physician.

If the administrative workflows are not followed, missing signatures and incomplete documentation will remain on patient charts. This will cause medical records to be incomplete and lead to an inaccurate count of deficiencies.

Introduced By: WS 2 Validated By: WS 4

# Swim Lane:

Role(s): HIM Department Department(s): Health Information Management

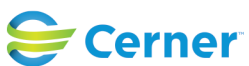

Niagara Health System

Future State: HIM - Deficiency Management: Administrative Closure (Resident/Advanced Practice Practitioner)

Cerner Workflow ID: 3148 (v. 18.0) Client Workflow ID: 491 Security Position(s): HIM - Managers Last updated by Debbie Begin, Nov 29, 2023 5:06pm (UTC -4 hours)

Work Step [64]

Description: Highlight the deficiency and click Delete Method: Deficiency Analysis

#### Work Step [66]

Description: Add a new anticipated document for the Attending Physician (if applicable) Method: Deficiency Analysis

#### System [71]

Description: Anticipated document will populate the Attending Physician's Message Center Method: PowerChart

#### Off Page Reference [55]

Workflow Link: HIM - Deficiency Management: Administrative Closure (Documents)

Value Impact: Quality

Step Impact: Policy/Procedure

# Decision [62]

Description: Are there any Document deficiencies (for Anticipated documents) assigned to the Resident/Advanced Practice Practitioner?

Step Impact: Policy/Procedure

Comments: The majority of organizations do not assign anticipated documents to Residents or Advanced Practice Pracitioners. This step will not be applicable to those organizations unless the deficiencies were assigned in error.

# Work Step [75]

- Description: Highlight the Resident/Advanced Practice Practitioner name under the document and select Remove under Personnel
  - Method: Deficiency Analysis

#### **Decision** [73]

- Description: Are there any Sign deficiencies assigned to the Resident/Advanced Practice Practitioner?
- Comments: Assumption is made that the Attending Physician is already included on the document to sign as well. If not, assign the attending

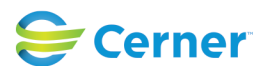

Future State: HIM - Deficiency Management: Administrative Closure (Resident/Advanced Practice Practitioner)

Cerner Workflow ID: 3148 (v. 18.0) Client Workflow ID: 491

physician.

Last updated by Debbie Begin, Nov 29, 2023 5:06pm (UTC -4 hours)

#### Decision [80]

Description: Are there any Expected Sign deficiencies (for In Progress/Saved documents) assigned to the Resident/Advanced Practice Practitioner

#### Start/Stop [82]

Description: Process complete

#### Work Step [116]

| Description: | Highlight the Resident/Advanced Practice Practitioner name under the document |
|--------------|-------------------------------------------------------------------------------|
|              | and select Remove under Personnel                                             |
| Method:      | Deficiency Analysis                                                           |
| Comments:    | Can't remove the Resident/Advanced Practice Practitioner until the            |
|              | attending physician signs the document.                                       |

#### Start/Stop [121]

Description: Click Submit Method: Deficiency Analysis

#### Decision [92]

Description: Did the Resident/Advanced Practice Practitioner forward the document to the Attending Physician?

#### Work Step [110]

Description: In Message Center, select the Proxies tab Method: PowerChart

#### Work Step [111]

Description: In the Proxy drop down, select the resident Method: PowerChart

#### Work Step [87]

Description: Select the document under Saved Documents and click Forward Only Method: PowerChart

#### Work Step [103]

Description: Forward the document to the Attending Physician for signature

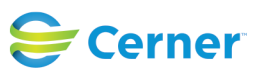

Niagara Health System

# Future State: HIM - Deficiency Management: Administrative Closure (Resident/Advanced Practice Practitioner)

Cerner Workflow ID: 3148 (v. 18.0) Client Workflow ID: 491

Method: PowerChart

Last updated by Debbie Begin, Nov 29, 2023 5:06pm (UTC -4 hours)

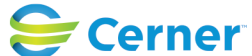